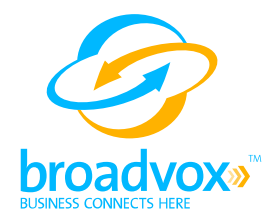

# Broadvox - Sutus Business Central 200 Installation Guide

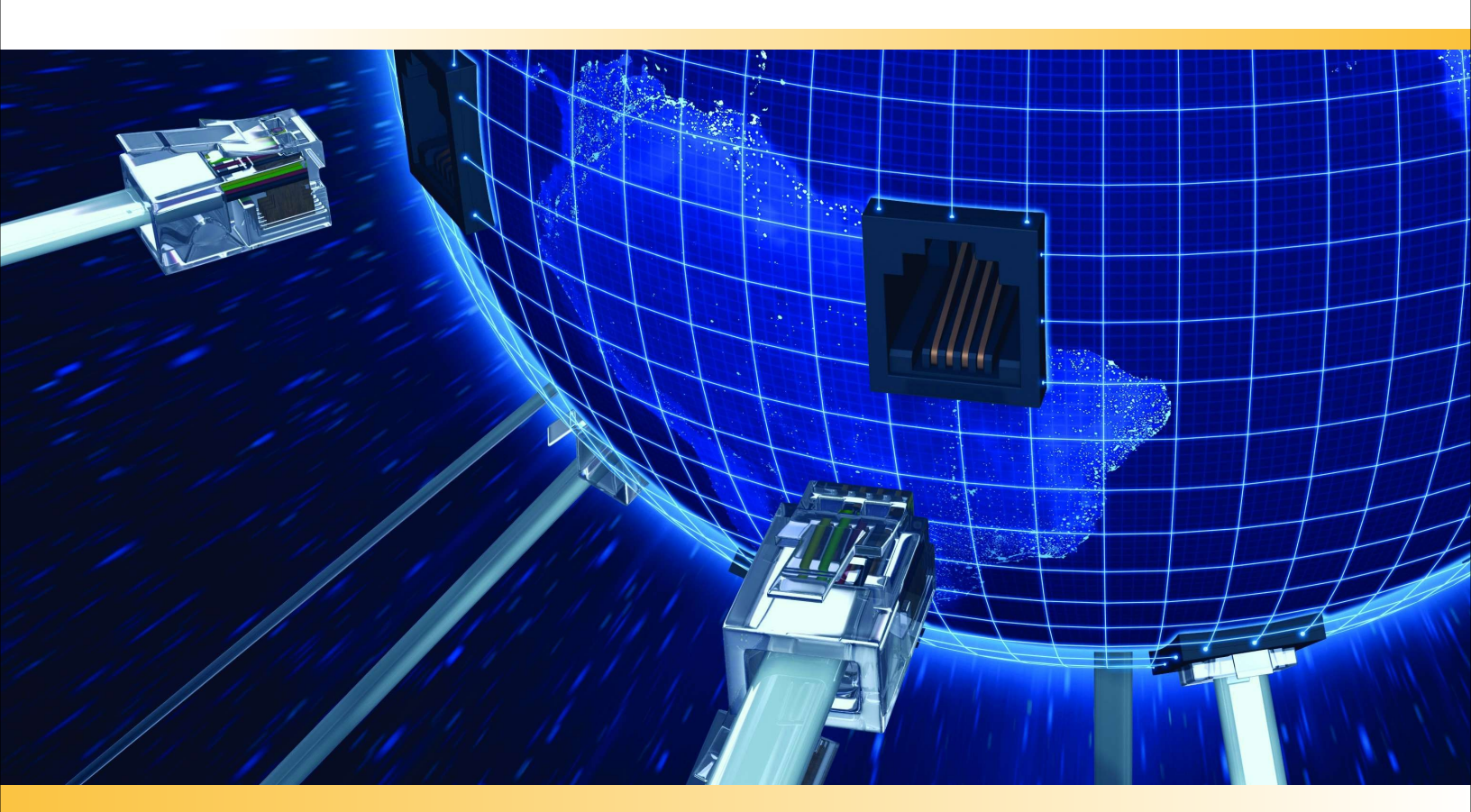

## **Table of Contents**

| About Sutus Business Central Manager 2002                       |    |
|-----------------------------------------------------------------|----|
| Purpose, Scope and Audience                                     |    |
| Logging onto Sutus Business Central Manager 200                 | 5  |
| Sutus Business Central Manager 200 Logon                        | 6  |
| Configuring Business Central to Use Broadvox for Inbound Calls  | 7  |
| Add Broadvox Service to Business Central for Inbound Calls      | 7  |
| Configuring Business Central to Use Broadvox for Outbound Calls | 12 |
| Add Broadvox Service to Business Central for Outbound Calls     | 12 |
| List of Figures                                                 | 14 |

## **About Sutus Business Central Manager 200**

Sutus (<u>www.sutus.com</u>) provides small businesses with an enterprise quality all-in-one solution that delivers office network and telephone infrastructure that is affordable, robust and extremely flexible. The Sutus Business Central<sup>™</sup> is the winner of INTERNET TELEPHONY magazine's 2007 product of the year award, IT Expo's 'Best Newcomer' award, VON Innovators award and the 2007 Product of the year award from Unified Communications magazine. It is designed specifically for offices with up to 25 users providing all core IT infrastructure as well as on-demand turnkey VoIP and other advanced phone and data services through Sutus business partners. The Business Central significantly improves a reseller's ability to easily service small business customers with locations of 25 users or less.

This document explains how to deploy Broadvox SIP Trunking with the Sutus Business Central Manager 200 device.

## **Purpose, Scope and Audience**

This document explains how to enter information into the Sutus Business Central Manager 200 to enable deployment of Broadvox GO! SIP Trunking and is suitable for use by anyone deploying the Broadvox GO! SIP Trunking service in conjunction with Sutus Business Central Manager 200. This document has a technical audience in mind.

Broadvox can only provide support for Sutus Business Central Manager 200 to the extent covered in this Installation Guide and the included reference configuration. The target audience for this document is resellers, installers or end users of the Sutus Business Central Manager 200. For more detailed information, refer to the documentation provided with Sutus Business Central Manager 200.

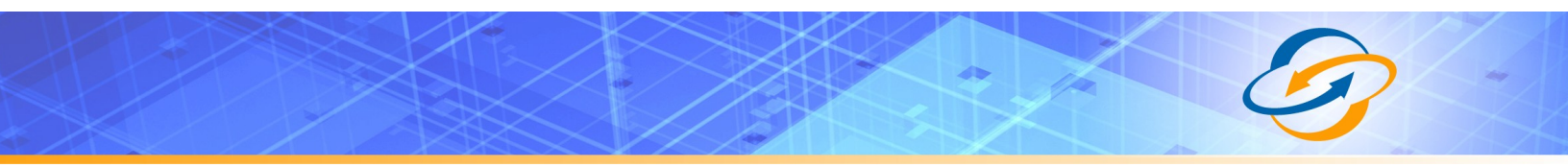

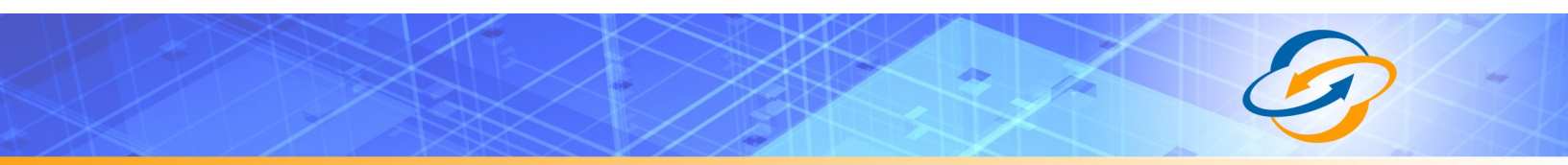

## **Logging onto Sutus Business Central Manager 200**

Follow these steps to log on to Business Central Manager, where you can set up Broadvox service.

1. Open an Internet browser such as Internet Explorer, Safari or Firefox.

If your web browser is configured to block pop-ups, set it to allow pop-ups for Sutus Business Central.

2. Enter **central/start** in the address bar (URL line) as shown in Figure 1 below and press <enter>.

| 🕘 about: | blank - Microsoft Internet Explorer |          |
|----------|-------------------------------------|----------|
| File Ec  | it View Favorites Tools Help        | <b>*</b> |
| G Back   | 🔹 🕤 🔹 😰 🏠 🔎 Search 👷 Favorites 🤣 💺  |          |
| Address  | central/start                       | 💌 🄁 Go   |

#### Figure 1 - Start Sutus Business Central Manager

 If a security certificate warning appears, click Yes or Continue.
 The Sutus Business Central Manager 200 Welcome screen appears as shown in Figure 2 below.

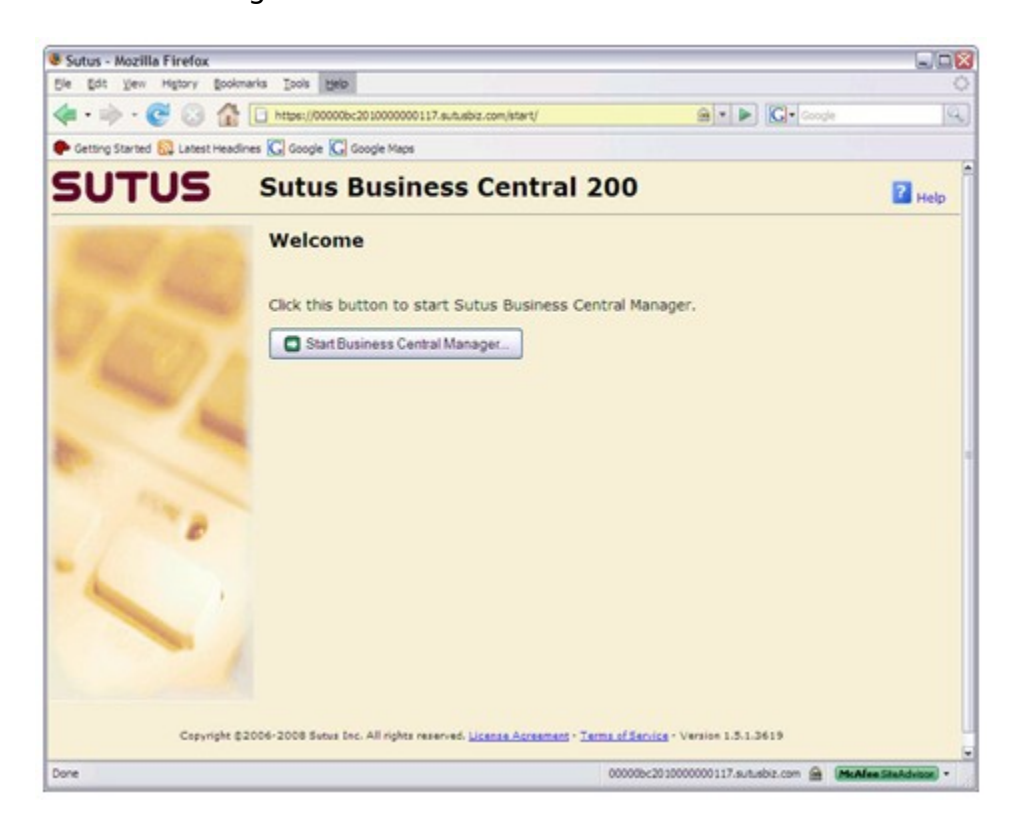

Figure 2 - Sutus Business Central Manager Welcome Screen

- 6
  - 4. Click on the **Start Business Central Manager** button to access the Sutus Business Central Manager 200 Logon screen as shown in Figure 3.

| rtps://00000bc201000000117.sutusbiz.co | m - SUTUS - Drucetest - Mozilia Paretox                                                                                                    | les/ in |
|----------------------------------------|----------------------------------------------------------------------------------------------------|---------|
| SUTUS Sutus                            | Business Central 200                                                                                                    | Help    |
|                                        | brucetest                                                                                                    |         |
|                                        | Log on here to access your personal workspace and other shared workspaces.                                                                                                    |         |
|                                        | Logon name:<br>Password:<br>Password:<br>Compose Compose Compos |         |
| 2.                                     | Important > By logging on, you indicate that you agree to the <u>Terms of Service</u><br>for Sutue Business Central and have read and understood the <u>Loanse Agreement</u>                                                                                                    | 5       |
| h                                      | Capyright \$2008 Sylus Inc. All rights reserved. <u>License Agreements</u> - <u>Terms of Service</u> - Version 1.5.1.3619                                                                                                    |         |

### **Sutus Business Central Manager 200 Logon**

Figure 3 - Sutus Logon Screen

5. Enter your assigned username and Password in the boxes labeled **Logon name:** and **Password:.** 

**NOTE:** You must be a member of the System Administrators shared workspace to be able to configure system phone service.

6. Click the **Log On** button to access the Business Central Manager 200 system as shown in Figure 4.

**NOTE:** For information and assistance on each screen, click the **Help** button in the top right corner of the screen.

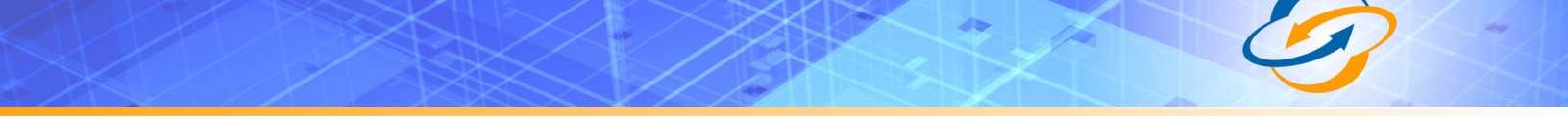

### **Configuring Business Central to Use Broadvox for Inbound Calls**

Follow these instructions to set up Broadvox service to work with Business Central 200.

### Add Broadvox Service to Business Central for Inbound Calls

- 1. Log On to Business Central Manager as a system administrator as described in the previous section.
- 2. In the Administration explorer menu on the left, click Phone Service.

| 👔 Refresh 🛛 🍫 Administratio                                                                                                    | on 🔻   0K : O                                                                                                    |                            | 🚱 Lock                                                                                                    | Exit SUTUS                                                                                                    |
|----------------------------------------------------------------------------------------------------|----------------------------------------------------------------------------------------------------|----------------------------|----------------------------------------------------------------------------------------------------|----------------------------------------------------------------------------------------------------|
| 🔀 Administration                                                                                                    | 🔀 Phone Service                                                                                                    |                            |                                                                                                    | Help                                                                                                    |
| Administration  Status & Alerts System Updates Manage Workspaces Date and Time Email Service Phone Service Manage Phones Local Network Settings Urreless Settings Internet Settings Internet Settings Internet Firewall Remote Office Access System Backup & Restore | <ul> <li>Phone Service</li> <li>Inbound Calls Outbound</li> <li>VoIP Phone Service (optional)</li> <li>VoIP service providers su</li> <li>Calls received and placed over the Internet by VoIP service provider</li> <li>VoIP Service Provider Information about the Add or modify information about the VoIP service provider</li> </ul> | Calls Calling Restrictions | PSTN Gateways  ver the Internet. ed and placed over the Ir  Workspace's Incoming Call Flow Confid Calls v Confid  have. Learn More | Help<br>VoIP Service<br>Atternet. Learn More<br>the VoIP service to a<br>pace's incoming call flow.<br>aure inbound call processing<br>how outbound<br>ill be processed<br>pure outbound call processing |
| Any Workspaces                                                                                                    |                                                                                                    |                            |                                                                                                    |                                                                                                    |
| Maministration                                                                                                    |                                                                                                    |                            |                                                                                                    |                                                                                                    |

#### 3. Click the **VoIP Service** tab.

#### Figure 4 - VoIP Service

4. Click the **Add VoIP Service**. The screen refreshes and a screen similar to Figure 5 on the following page appears.

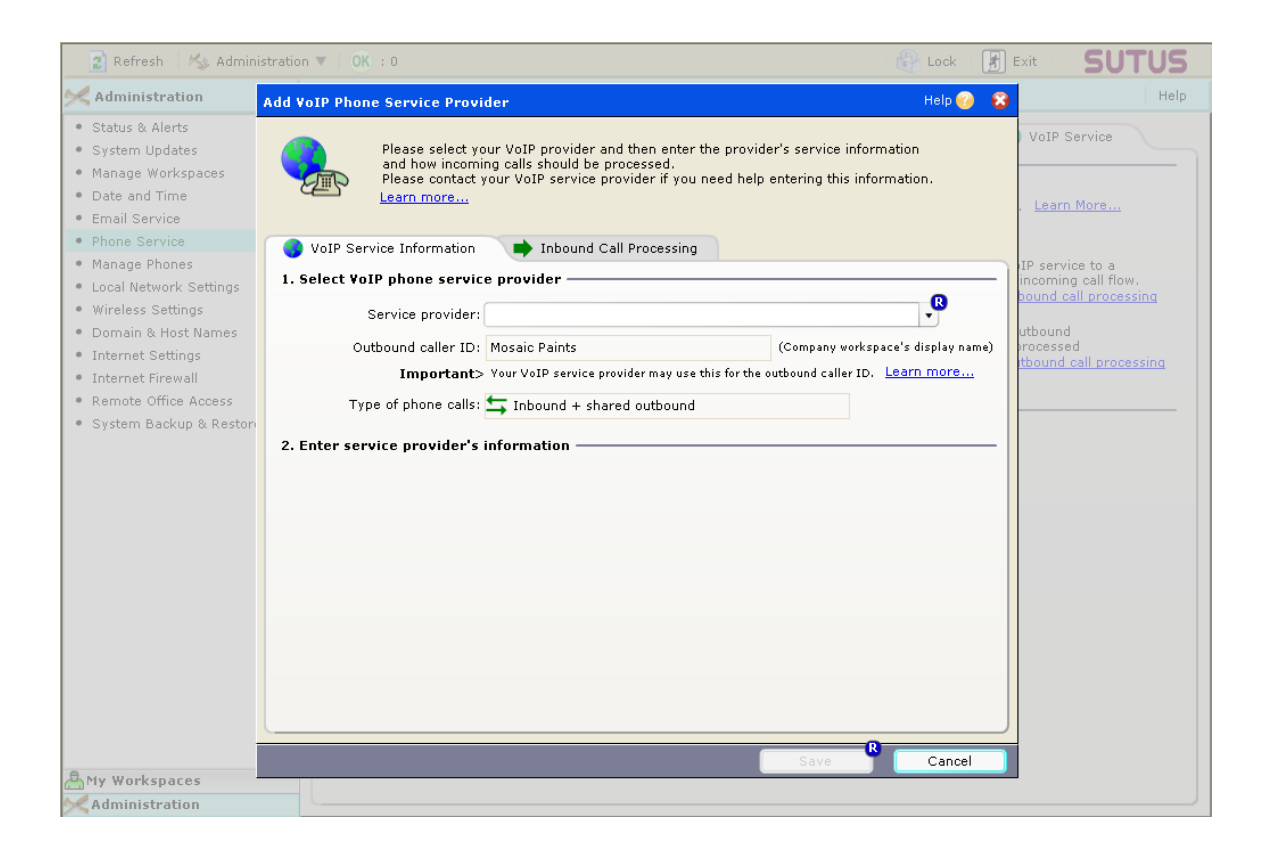

Figure 5 - Add VoIP Phone Service Provider

- 5. Select **Broadvox** from the Service provider drop-down list.
- 6. After selecting Broadvox, additional boxes for entering Broadvox information appear in the bottom half of the screen, as shown in Figure 6.
- 7. Fill in the boxes at the bottom of the screen using the information provided by Broadvox in the technical letter.
  - a. BTN: Main phone number/username
  - b. Password: Password given by Broadvox
  - c. IP Address: IP address given by Broadvox.

| 0. |
|----|
|----|

| 👔 Eofresh 🦂 Adminis                                                                                                    | tration 🕷 OK i C                                                                                                    | EAL SUTUS                        |
|----------------------------------------------------------------------------------------------------|----------------------------------------------------------------------------------------------------|----------------------------------|
| Administration                                                                                                    | Add VoIP Phone Service Provider Holp 🥥 🕱                                                                                                    | Help.                            |
| <ul> <li>Status &amp; Alerts</li> <li>System Updates</li> <li>Manage Workspaces</li> <li>Date and Time</li> <li>Emoli Service</li> </ul> | Please select your VoIP provider and then enter the provider's service information<br>and how incoming calls should be processed.<br>Please contact your VoIP service provider if you need help entering this information.<br>Learn more | VolP Service                     |
| Phane Service     Manage Phones                                                                                                    | 🚯 YoIP Service Information 🛛 📫 Inbound Call Processing                                                                                                    | We have had been a               |
| I acel Natwork Settings                                                                                                    | 1. Select VoIP phone service provider                                                                                                    | incoming call flow,              |
| <ul> <li>Wireless Settings</li> <li>Domain &amp; Host Names</li> </ul>                                                                   | Service providen Broadvox                                                                                                    | beend call processing<br>utbound |
| <ul> <li>Internet Sattings</li> </ul>                                                                                                    | Outbound caller ID: Mosaic Paints (Company vorkspace's display name)                                                                                                    | thound call processing           |
| Internet Firewall     Remote Office Access     System Backup & Restor                                                                    | Type of phone calls: Thound + shared outbound Learn more                                                                                                    |                                  |
|                                                                                                    | 2. Enter service provider's information                                                                                                    |                                  |
|                                                                                                    | BTN (Pilot phone number)                                                                                                    |                                  |
|                                                                                                    | 555123456                                                                                                    |                                  |
|                                                                                                    | Password                                                                                                    |                                  |
|                                                                                                    | ***************                                                                                                    |                                  |
|                                                                                                    | Domain IP Address                                                                                                    |                                  |
|                                                                                                    | See BVX Tech Letter                                                                                                    |                                  |
|                                                                                                    |                                                                                                    |                                  |
|                                                                                                    |                                                                                                    |                                  |
|                                                                                                    |                                                                                                    |                                  |
|                                                                                                    | Save Cancel                                                                                                    |                                  |
| Any Workspaces                                                                                                    |                                                                                                    |                                  |
| Administration                                                                                                    |                                                                                                    |                                  |

Figure 6 - Broadvox Service in Business Central Manager

|                                                          | 0000117.sutusbiz.com - 5010                                                                                             | JS - Drucetest - Mozilia Firefox                                                                                                    |                                                    |                                            |
|----------------------------------------------------------|----------------------------------------------------------------------------------------------------|----------------------------------------------------------------------------------------------------|----------------------------------------------------|--------------------------------------------|
| 👔 Refresh 🦓 Admini                                       | istration ¥ 🔥 : 1                                                                                                    |                                                                                                    | Lock                                               | EXIT SUTUS                                 |
| Administration                                           | Add VoIP Phone Service Pro                                                                                              | ovider                                                                                                    | Help 💓 🐔                                           | Hel                                        |
| Status & Alerts     System Updates     Manage Workspaces | Please select<br>and how inco                                                                                           | t your VoIP provider and then enter the provider's service in<br>ming calls should be processed.                                                                                                    | formation                                          | VoIP Service                               |
| Date and Time<br>Email Service                           | Learn more                                                                                                    | et your vour service provider it you need neip entering this i                                                                                                    | ntormation.                                        | Learn Hore                                 |
| Phone Service                                            | VoIP Service Informatio                                                                                                 | on 📫 Inbound Call Processing                                                                                                    |                                                    | an management                              |
| Manage Phones                                            | 3 Select default VoIP Ser                                                                                               | price's Incoming Call Flow                                                                                                    |                                                    | t each PSTN phone line                     |
| Local Network Settings                                   | J. Select derdart for Sel                                                                                               | the state of the state of the s | and the second second second                       | space's incoming call                      |
| Wireless Settings                                        | By default, all incoming ca<br>Select the default workspa                                                               | alls on this VoIP service will be directed to this workspace's<br>ace call flow to use when an inbound call is received. Learn                                                                                                    | more                                               |                                            |
| Domain & Host Names                                      |                                                                                                    |                                                                                                    |                                                    | natically direct PSTN                      |
| Internet Settings                                        | Default incoming work                                                                                                   | (space call flow: Reception (x 2000)                                                                                                    |                                                    | sils to fax machines<br>incred to dateways |
| Internet Firewall                                        |                                                                                                    | instance and instance for some by                                                                                                    |                                                    |                                            |
| Remote Office Access                                     | All phone numbers not spe                                                                                               | ecified below will be directed to this default incoming call flo                                                                                                    | w. Learn more                                      |                                            |
|                                                          | 4. Enter VoIP Direct Lines                                                                                              | s (optional)                                                                                                    |                                                    |                                            |
|                                                          | 4. Enter VoIP Direct Lines<br>If your VoIP service provi<br>specify separate workspa                                    | s (optional)<br>ider has configured multiple incoming phone numbers on thi<br>ce's incoming call flows for each phone number.                                                                                                    | s one service you can                              |                                            |
|                                                          | 4. Enter VoIP Direct Lines<br>If your VoIP service provi<br>specify separate workspare<br>Direct Line<br>Inbound Number | s (optional)-<br>ider has configured multiple incoming phone numbers on thi<br>ce's incoming call flows for each phone number.<br>Workspace's<br>Incoming Call Flow                                                                                                    | s one service you can                              |                                            |
|                                                          | 4. Enter VoIP Direct Lines<br>If your VoIP service provi<br>specify separate workspan<br>Direct Line<br>Inbound Number  | s (optional)<br>ider has configured multiple incoming phone numbers on thi<br>ice's incoming call flows for each phone number.<br>Workspace's<br>Incoming Call Flow                                                                                                    | s one service you can                              |                                            |
|                                                          | 4. Enter VoIP Direct Lines If your VoIP service provi specify separate workspan Direct Line Inbound Number              | s (optional)                                                                                                    | s one service you can                              |                                            |
|                                                          | 4. Enter VoIP Direct Lines If your VoIP service provi<br>specify separate workspare Direct Line Inbound Number          | s (optional)<br>ider has configured multiple incoming phone numbers on thi<br>ce's incoming call flows for each phone number.<br>Workspace's<br>Incoming Call Flow                                                                                                    | s one service you can                              |                                            |
|                                                          | 4. Enter VoIP Direct Lines If your VoIP service provi<br>specify separate workspan Direct Line Inbound Number           | s (optional)<br>ider has configured multiple incoming phone numbers on thi<br>ce's incoming call flows for each phone number.<br>Workspace's<br>Incoming Call Flow                                                                                                    | s ane service you can                              |                                            |
|                                                          | 4. Enter VoIP Direct Lines If your VoIP service provi specify separate workspan Direct Line Inbound Number              | s (optional)<br>ider has configured multiple incoming phone numbers on thi<br>ce's incoming call flows for each phone number.<br>Workspace's<br>Incoming Call Flow                                                                                                    | a one service you can                              |                                            |
|                                                          | 4. Enter VoIP Direct Lines If your VoIP service provi specify separate workspare Direct Line Inbound Number             | s (optional)                                                                                                    | a one service you can                              |                                            |
|                                                          | 4. Enter VoIP Direct Lines If your VoIP service provi specify separate workspare Direct Line Inbound Number             | s (optional)<br>ider has configured multiple incoming phone numbers on thi<br>ce's incoming call flows for each phone number.<br>Workspace's<br>Incoming Call Flow                                                                                                    | s one service you can<br>Add<br>Colores<br>Colores |                                            |
|                                                          | 4. Enter VoIP Direct Lines If your VoIP service provi specify separate workspan Direct Line Inbound Number              | s (optional)<br>ider has configured multiple incoming phone numbers on thi<br>ce's incoming call flows for each phone number.<br>Workspace's<br>Incoming Call Flow                                                                                                    | s one service you can                              |                                            |
| ۱۹۴۷ Workspaces                                          | 4. Enter VoIP Direct Lines If your VoIP service provi specify separate workspan Direct Line Inbound Number              | s (optional)<br>ider has configured multiple incoming phone numbers on thi<br>ce's incoming call flows for each phone number.<br>Workspace's<br>Incoming Call Flow<br>Save                                                                                                    | ane service you can                                |                                            |

8. Click the Inbound Call Processing tab to access this screen.

Figure 7 - Inbound Call Processing

 The default Workspace's Incoming Call Flow is Reception. If you want incoming calls on Broadvox phone numbers to go to another workspace by default, select the workspace from the drop-down list.

**NOTE:** See the System Administrator's Getting Started Guide and Receptionist's Guide, which came with Business Central 200 for more information about incoming call flows and the Reception workspace.

If there is no receptionist, leave Reception as the default Workspace's Incoming Call Flow, but change the Reception Workspace's Incoming Call Flow to go directly to Auto-Attendant.

 If there are additional Broadvox phone numbers to configure as direct lines (to go directly to another Workspace's Incoming Call Flow, instead of the default incoming call flow), click the Add button.

**NOTE:** Direct lines are optional and need to be set up only if any of the additional Broadvox phone numbers should go to a Workspace's Incoming Call Flow other than the default Workspace Incoming Call Flow, which is usuallytildecep

| Add VoIP Phone Service Provider                                                                                                    |                                      | Help 💮 💈                     | Help                                                                    |
|----------------------------------------------------------------------------------------------------|--------------------------------------|------------------------------|-------------------------------------------------------------------------|
| Status & Alerts     System Updates     Manage Workspaces     Date and Time     Dete and Time                                                                                  | vider's service<br>elp entering this | nformation<br>: information. | VoIP Service                                                            |
| Email Service     Add VoIP Direct Line     Manage Phones     Local Naturals Satisfy                                                                                           |                                      | Help 🤣 🕱                     | IP service to a incoming call flow.                                     |
| Wireless Settings     Enter the phone number for the direct line configured for you V     This phone number cannot match the pilot phone number for the     intermet Settings | VoIP service.<br>he VoIP service     | or another direct            | bound call processing<br>utbound<br>processed<br>tbound call processing |
| Internet Firewall     Remote Office Access     System Backup & Reston     2. Select a workspace to direct these calls to                                                      |                                      |                              |                                                                         |
| Select the workspace's incoming call flow for this direct line pho                                                                                                    | one number. L                        | earn More                    |                                                                         |
| Incoming workspace call flow: Sidney Black (x 2001)                                                                                                    |                                      | •                            |                                                                         |
|                                                                                                    |                                      |                              |                                                                         |
|                                                                                                    | Ok                                   | Cancel                       |                                                                         |
|                                                                                                    |                                      |                              |                                                                         |
| A My Workspaces                                                                                                    | Save                                 | Cancel                       |                                                                         |
|                                                                                                    |                                      |                              |                                                                         |

The dialog box shown in Figure 8 opens.

Figure 8 - Add VoIP Direct Line

- 11. Enter the phone number for the direct line in the **Called inbound phone number** box.
- 12. Select the workspace from the **Incoming workspace call flow** dropdown list.

Calls to this phone number will go to the incoming call flow for the selected workspace. The default incoming call flow is to ring the workspace's phones and then go to voicemail if nobody answers.

13. Click the **OK** button to save the direct line and close the dialog box.

| 👔 Refresh 🛛 🍫 Admini:                                                                                                    | stration 🔻 🛛 🦺 : 2                                                                        |                                                                                                    | 🚱 Lock 🛛 🛃                                | Exit SUTUS                                                      |
|----------------------------------------------------------------------------------------------------|-------------------------------------------------------------------------------------------|----------------------------------------------------------------------------------------------------|-------------------------------------------|-----------------------------------------------------------------|
| 🔀 Administration                                                                                                    | Add VoIP Phone Service Prov                                                               | ider                                                                                                    | Help 🚱 😪                                  | Help                                                            |
| <ul> <li>Status &amp; Alerts</li> <li>System Updates</li> <li>Manage Workspaces</li> <li>Date and Time</li> <li>Email Service</li> </ul> | Please select y<br>and how incom<br>Please contact<br>Learn more                          | our VoIP provider and then enter the provider's se<br>ing calls should be processed.<br>your VoIP service provider if you need help enterii | rvice information<br>ng this information. | VoIP Service                                                    |
| • Phone Service                                                                                                    | 🕘 VoIP Service Information                                                                | ➡ Inbound Call Processing                                                                                                    |                                           |                                                                 |
| Manage Phones     Local Network Settings                                                                                                 | 3. Select default VoIP Serv                                                               | ice's Incoming Call Flow                                                                                                    |                                           | IP service to a<br>incoming call flow.<br>bound call processing |
| <ul> <li>Wireless Settings</li> <li>Domain &amp; Host Names</li> <li>Jaturest Sattings</li> </ul>                                        | Select the default workspace                                                              | e call flow to use when an inbound call is received.                                                                                        | Learn more                                | utbound<br>processed                                            |
| Internet Setungs     Internet Firewall                                                                                                   | Default incoming works                                                                    | pace call flow: Reception (x 2000)                                                                                                    | •                                         | tbound call processing                                          |
| • System Dackup & Reston                                                                                                    | 4. Enter YoIP Direct Lines (<br>If your VoIP service provid<br>specify separate workspace | (optional)<br>er has configured multiple incoming phone number:<br>'s incoming call flows for each phone number.                            | s on this one service you can             |                                                                 |
|                                                                                                    | Direct Line<br>Inbound Number                                                             | →Workspace's<br>Incoming Call Flow                                                                                                    |                                           |                                                                 |
|                                                                                                    | 925-465-7548                                                                              | 홆Sidney Black (x 2001)                                                                                                    | Add                                       |                                                                 |
|                                                                                                    |                                                                                           |                                                                                                    | Delete                                    |                                                                 |
|                                                                                                    |                                                                                           | S                                                                                                    | ave Cancel                                |                                                                 |
| My Workspaces                                                                                                    |                                                                                           |                                                                                                    |                                           | -                                                               |
| Madministration                                                                                                    |                                                                                           |                                                                                                    |                                           |                                                                 |

Figure 9 - VoIP Direct Line Added

- 14. To add another VoIP direct line, repeat steps 9 through 12.
- 15. Click the **Save** button to save your configuration changes and close the dialog box.

Business Central is now configured to use Broadvox service for inbound calls.

Complete the instructions in the following section to configure Business Central to use Broadvox service for outbound calls.

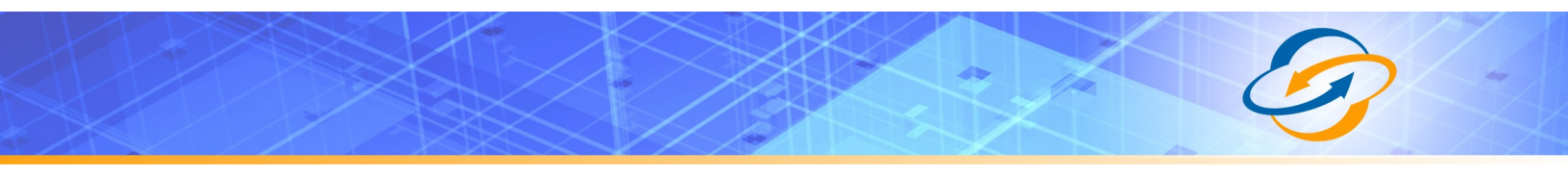

### **Configuring Business Central to Use Broadvox for Outbound Calls**

Complete this procedure after setting up Broadvox service for Inbound Calls in Business Central Manager as described in the previous section.

### Add Broadvox Service to Business Central for Outbound Calls

- 1. If not already logged on to Business Central Manager, log on as a system administrator now.
- 2. In the Administration explorer menu on the left, click Phone Service.
- 3. Click the **Outbound Calls** tab as shown in Figure 10 below.

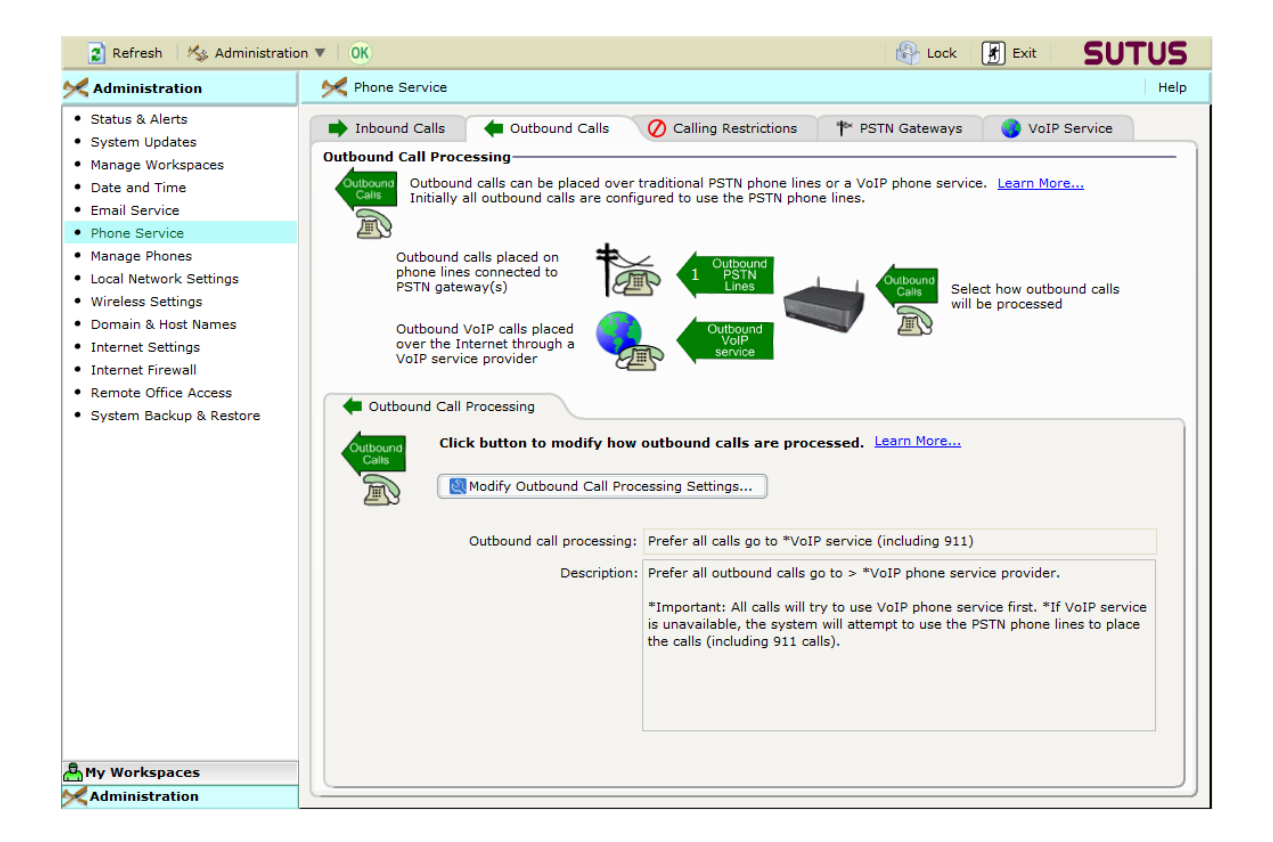

**Figure 10 - Outbound Call Processing** 

4. Click the **Modify Outbound Call Processing Settings** button shown in Figure 10.

The dialog box shown in Figure 11 opens.

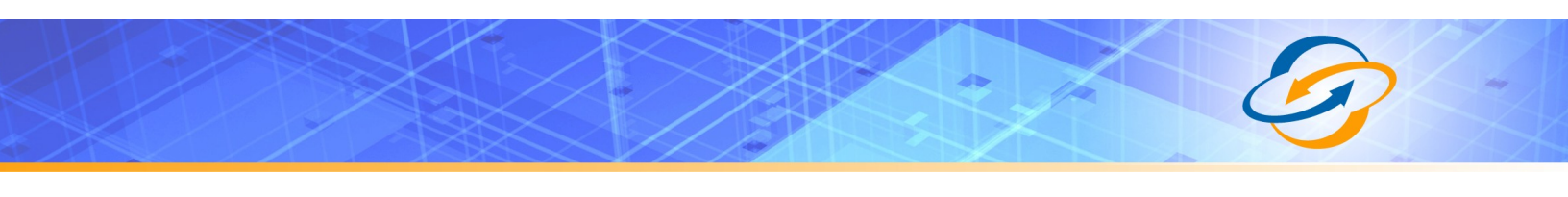

| 💈 Refresh 🔰 🍫 Administration                                                                                                    | n ▼   OK                                                                                                    | Lock                                                                   | 🛃 Exit                      | SUTUS             |
|----------------------------------------------------------------------------------------------------|----------------------------------------------------------------------------------------------------|------------------------------------------------------------------------|-----------------------------|-------------------|
| 🔀 Administration                                                                                                    | 🔀 Phone Service                                                                                                    |                                                                        |                             | Help              |
| Status & Alerts     System Updates     Manage Workspaces     Date and Time     Email Service                                                                                  | Inbound Calls Outbound Calls Calling Restrictions Outbound Call Processing Outbound Calls can be placed over traditional PSTN phone lines Initially all outbound calls are configured to use the PSTN phone                                                                                      | PSTN Gateways<br>or a VoIP phone servi<br>lines.                       | 🔵 VoI<br>ce. <u>Learn M</u> | P Service         |
| Phone Service     Manage Phones     Local Network Settings     Wireless Settings     Domain & Host Names     Internet Settings     Internet Firewall     Remate Office Access | Outbound Call Processing      Select the outbound call processing option you was     Important information for phone service options:     * PSTN call processing options require PSTN phone line     * VoIP call processing options require a VoIP phone se                                      | Help<br>ant. Learn more<br>as and a certified gater<br>rvice provider. | 🧭 😪<br>utt                  | oound calls<br>ad |
| • System Backup & Rest O                                                                                                    | utbound call processing: Prefer all calls go to *VoIP service (including 911) Description: Prefer all outbound calls go to > *VoIP phone service p *Important: All calls will try to use VoIP phone service unavailable, the system will attempt to use the PSTN pl calls (including 911 calls). | provider.<br>first. *If VoIP service<br>hone lines to place the        | is<br>a                     | n.                |
| A My Workspaces                                                                                                    | tue cails (incinoing att cails                                                                                                    | Save Can                                                               | ree                         | In volP service   |

Figure 11 - Modify Outbound Call Processing

- 5. From this screen, select one of the following options, depending on company need:
  - a. If PSTN phone service is not used, select Prefer all calls go to \*VoIP service (including 911) from the Outbound call processing drop-down list.
  - b. If PSTN phone service is used, select the most appropriate option from the **Outbound call processing** drop-down list.

For information about either of these options, click the **Help** button.

6. Click the **Save** button to save the configuration changes and close the dialog box.

Business Central is now configured to use Broadvox service for outbound calls.

## List of Figures

| Figure 1 - Start Sutus Business Central Manager          | 5    |   |
|----------------------------------------------------------|------|---|
| Figure 2 - Sutus Business Central Manager Welcome Screen |      | 5 |
| Figure 3 - Sutus Logon Screen                            |      | 6 |
| Figure 4 - VolP Service                                  |      | 7 |
| Figure 5 - Add VoIP Phone Service Provider               | 8    | 8 |
| Figure 6 - Broadvox Service in Business Central Manager  |      | 9 |
| Figure 7 - Inbound Call Processing                       |      | 9 |
| Figure 8 - Add VoIP Direct Line                          |      | 0 |
| Figure 9 - VolP Direct Line Added                        | .1.1 |   |
| Figure 10 - Outbound Call Processing                     |      | 2 |
| Figure 11 - Modify Outbound Call Processing              | 13   |   |